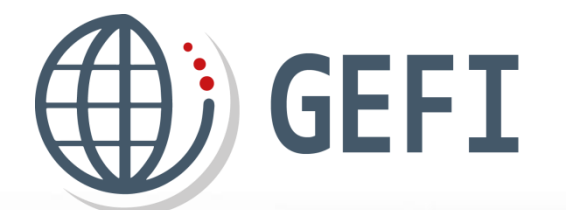

# **GUIDES GEFI**

# Mini guide Marchandises ATA

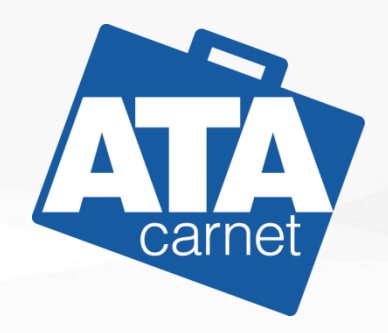

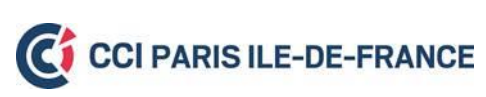

Version 1 - Novembre 2019

### Présentation

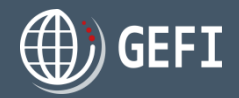

Ce manuel a pour but de décrire le mode d'emploi du module de gestion de la liste des marchandises présent dans l'étape 2 de la commande de carnet ATA :

| C  | ARNETS ATA/CPD                                                                         | Etaves<br>Etaves<br>Edition dune<br>Commande                                                                                                    | ETAPES<br>LIVENISON ET<br>FACTURATION | ¢                                             |
|----|----------------------------------------------------------------------------------------|----------------------------------------------------------------------------------------------------|---------------------------------------|-----------------------------------------------|
|    | ÉTAPE2 - DÉTAILS DU CARNET                                                             |                                                                                                    |                                       |                                               |
|    | 1/5 PAYS DE DÉPART                                                                     |                                                                                                    | ?                                     |                                               |
|    | Pays de départ °                                                                       | Pays de retour *                                                                                                    |                                       |                                               |
|    | FRANCE *                                                                               | FRANCE                                                                                                    | *                                     |                                               |
|    | 2/5 PAYS DE DESTINATION                                                                |                                                                                                    | ?                                     |                                               |
|    | Je connais le(s) pays de destination                                                   |                                                                                                    |                                       |                                               |
|    | Un pays de destination est Taiwan                                                      |                                                                                                    |                                       |                                               |
| Az | Nombre de voyages prévus avec ce carnet (maximum 8) °<br>1 T<br>Rédiger un commentaire | Choisir un mode de transport °<br>(a) Air O Mer O Terre O Mixte                                                                                  |                                       |                                               |
|    |                                                                                        |                                                                                                    |                                       | Les marchandises peuvent être :               |
|    | 3/5 LISTE DES MARCHANDISES                                                             |                                                                                                    | 2                                     |                                               |
|    | Importer la liste au format cu vu viss                                                 | Mode d'emploi pour la liste de marchandises ATA (.pdf)     Modèle pour import de marchandises (.su)     Modèle pour import de marchandises (.su) | Ŭ                                     | <ul> <li>Soit saisies manuellement</li> </ul> |
|    | Parcourir ou glisser-déposer les fichiers ici                                          | Remplacer le contenu de la liste actuelle                                                                                                    |                                       | Soit importées à partir d'un fichier          |
|    | Quantité Contenant Désignation                                                         | Poids Unité Valeur (4) Origin                                                                                                    | 1e                                    |                                               |
|    | Nombre de pièces: 0                                                                    |                                                                                                    |                                       |                                               |
|    | Valeur totale (€): 0                                                                   |                                                                                                    |                                       |                                               |
|    | AJOUTER ENREGISTRER                                                                    |                                                                                                    |                                       |                                               |

### Sommaire

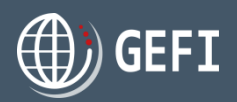

#### 1 Saisie manuelle liste marchandises ATA p.4

- 1.1 Présentation du module p.5
- 1.2 Présentation de la liste p.6
- 1.3 Ajouter une ligne de marchandises p.7
- 1.4 Modifier une ligne de marchandises p.8
- 1.5 Supprimer une ligne de marchandises p.10
- 1.6 Déplacer une ligne de marchandises p.11

#### 2 Import liste marchandises ATA p.12

- 2.1 Rappels sur les marchandises p.13
- 2.2 Constitution d'un fichier de marchandise à importer p.14
- 2.3 Importer une liste de marchandise p.16

#### 3 Annexes p.18

- 3.1. Comparaison entre les modèles de fichier d'import GEFI 1 et GEFI 2 p.19
- 3.2. Codes ISO des pays les plus utilisés p.21
- 3.3. Exemples de listes de marchandises p.22
- 3.3.1 Matériel scientifique p.22
- 3.3.2 Matériel scientifique p.22
- 3.3.3 Matériel de mesure *p*.22
- 3.3.4 Outillage *p.23*
- 3.3.5 Spectacle *p*.24
- 3.3.6 Vêtements p.25
- 3.3.7 Accessoires p.26
- 3.3.8 Bijoux *p*.27
- 3.3.9 Œuvres d'art *p.28*
- 3.3.10 Véhicules *p*.29
- 3.3.11 Animaux *p*.29

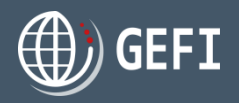

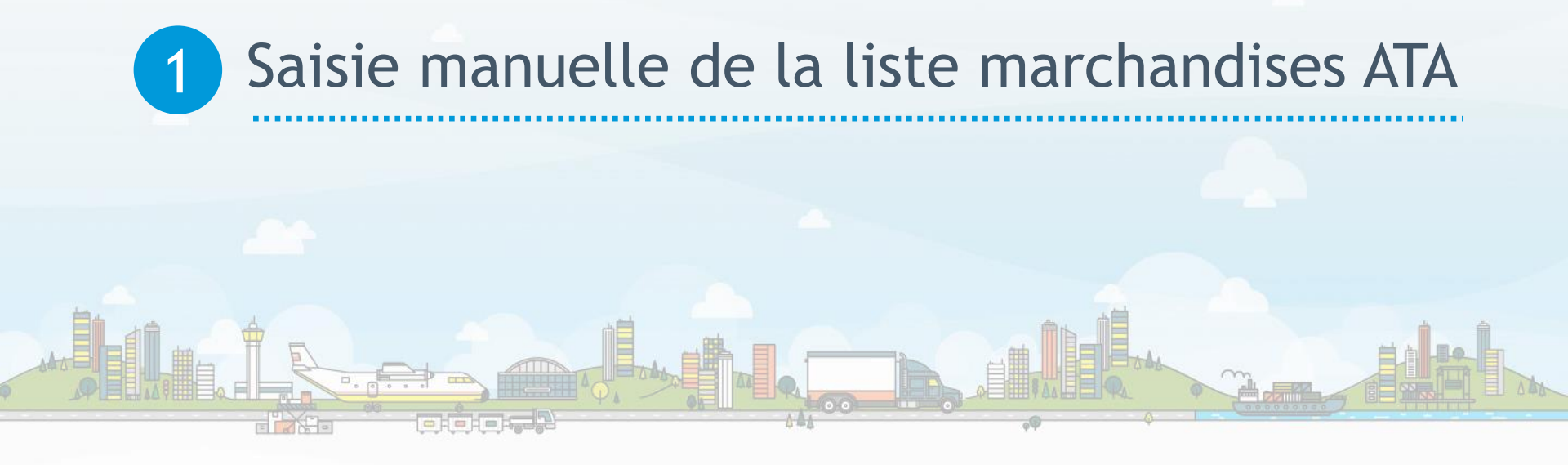

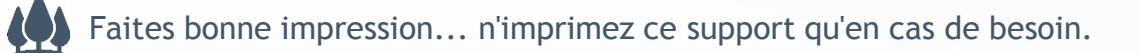

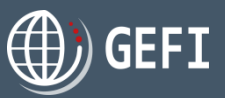

### 1.1 - Présentation du module

| 3/5 LISTE DE                          | S MARCHANDIS       | ES                      |                                           |                                                                        |                                                                              |                                                                                            |         | ? |
|---------------------------------------|--------------------|-------------------------|-------------------------------------------|------------------------------------------------------------------------|------------------------------------------------------------------------------|--------------------------------------------------------------------------------------------|---------|---|
| Importer la liste au                  | format csv ou xlsx | Époser les fichiers ici | <u>Mode</u><br><u>Mode</u><br><u>Mode</u> | e d'emploi pou<br>èle pour impoi<br>èle pour impoi<br>olacer le conter | ir la liste de mai<br>rt de marchand<br>rt de marchand<br>nu de la liste act | <u>chandises ATA (.pdf)</u><br>i <u>ses (.csv)</u><br>i <u>ses (.xlsx)</u><br><b>uelle</b> |         | 0 |
| Quantité                              | Contenant          | Désignation             |                                           | Poids                                                                  | Unité                                                                        | Valeur (€)                                                                                 | Origine |   |
| Nombre de pièce<br>Valeur totale (€): | es: o<br>: o       |                         |                                           |                                                                        |                                                                              |                                                                                            |         | 2 |
| AJOUTER                               | ENREGISTRER        | 4                       |                                           |                                                                        |                                                                              |                                                                                            |         |   |

Module d'import

В

- Liste des marchandises
- Bouton d'ajout d'une ligne de marchandise
- Bouton de sauvegarde de la liste des marchandises renseignée (soit par saisie manuelle, soit par import)

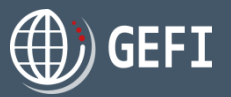

### 1.2 - Présentation de la liste

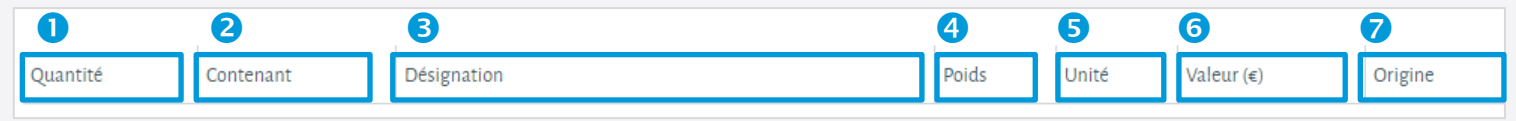

 Quantité : Obligatoire - Nombre entier de 6 chiffres maximum Indiquer le nombre de pièce(s) : seuls les articles identiques de même valeur peuvent être regroupés sur une même ligne. Une paire de chaussures (gants, boucles d'oreille...) se compose de 2 pièces

Contenant : Facultatif - 255 caractères maximum Indiquer le type de contenant (caisse n° N...., container, valise, ...). Si plusieurs lignes de marchandises sont stockées dans le même contenant, ne renseigner le contenant que sur la 1<sup>ère</sup> ligne de marchandises

**6** Désignation : Obligatoire - 1000 caractères maximum

La désignation commerciale de vos marchandises en français doit être suffisamment explicite et précise pour permettre une identification formelle en douane

Indiquer : Descriptif, marque, modèle, référence, numéro de série, composition des vêtements, immatriculation, dimension, titre d'une œuvre, etc...

Une traduction en anglais à côté du terme français est recommandée pour les douanes étrangères, cela évitera d'en fournir une à part. Ex : "Monture optique plastique / Frame optics plastic"

Poids : Facultatif - Nombre entier sur 5 chiffres ou nombre décimal sur 5 chiffres et 3 décimales maximum
 Le poids net par article ou groupe d'articles doit être indiqué en gramme, Kg ou tonne.
 Seules la Suisse et la Russie exigent le poids : même si facultatif, il est cependant recommandé d'indiquer le poids pour les autres destinations.

Ourité de poids : Facultatif Sélectionner l'unité de mesure. Si renseignée, l'unité de poids doit être la même sur toute la liste de marchandises

**6 Valeur HT :** Obligatoire - Nombre entier de 10 chiffres maximum

Les valeurs doivent être déclarées en euros et correspondre aux prix commerciaux hors taxes (prix auquel les marchandises seraient vendues à l'exportation = valeur transactionnelle) arrondis à l'euro supérieur ou inférieur (pas de centimes), sans mentionner la devise ni le sigle euro.

**ATTENTION** : Les exportateurs qui minorent les valeurs déclarées par rapport aux valeurs commerciales réelles des produits s'exposent à des sanctions de la part des Administrations douanières.

#### **Origine** : Obligatoire

Indiquer le pays d'origine en utilisant la liste proposée, cette information correspond à la mention "Made in" et non au pays du lieu d'achat.

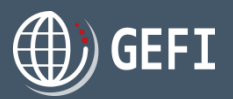

### 1.3 - Ajouter une ligne de marchandise

| Cliquer sur "AJOUTER"                                                | 0                                                     | Quantité<br>Nombre d<br>Valeur tot | Contena<br>le pièces: o<br>ale (€): o<br>TER ENRE( | GISTRER        | Désignation    |              |                    | Poid              | ds Ur              | nité V            | aleur (€)               | Origine                                                |
|----------------------------------------------------------------------|-------------------------------------------------------|------------------------------------|----------------------------------------------------|----------------|----------------|--------------|--------------------|-------------------|--------------------|-------------------|-------------------------|--------------------------------------------------------|
| One ligne s'affiche en mod                                           | de saisie<br>2                                        | Quantité<br>p                      | Contenant                                          | Désignation    | n              |              | Poids              | 5                 | Unité<br>Kilogramm | Valet             | r (€) Origine<br>France | <ul> <li>✓ Mettre à jour</li> <li>✓ Annuler</li> </ul> |
| <ul><li>Renseigner les champs</li><li>3</li></ul>                    | Quantité Conte                                        | nant Dé                            | signation<br>Robes / Dress 100                     | )% coton - ré  | férence PL45DR | Poid:        | 5                  | Unité<br>Kilograr | mme 🔻              | Valeur (€)<br>200 | Origine<br>France ▼     | Mettre à<br>jour                                       |
| Oliquer sur "Mettre à jour"          Mettre à jour         O Annuler | Quantité Conter                                       | ant Désig<br>Robe                  | nation<br>25 / Dress 100% cc                       | oton - référen | nce PL45DR     | Poids<br>0.3 | Unité<br>Kilogramn | v<br>me :         | /aleur (€)<br>200  | Origine<br>France | 🖍 Éditer                | × Effacer                                              |
| S La ligne renseignée est<br>ajoutée à la liste des<br>marchandises  | Nombre de pièces:<br>Valeur totale (€): 20<br>AJOUTER | 20<br>0<br>ENREGISTI               | RER 6                                              |                | 6              |              |                    |                   |                    |                   | -                       |                                                        |

#### **6** Cliquer sur "ENREGISTRER" pour sauvegarder la liste

### 1.4 - Modifier une ligne de marchandise

| Cliquer aur la hautan 🖉 Élian      | Quantité | Contenant | Désignatio | on                       | Poids | Unité             | Valeur (€) | Origine    |             |                                              |
|------------------------------------|----------|-----------|------------|--------------------------|-------|-------------------|------------|------------|-------------|----------------------------------------------|
| de la ligne à modifier             | 100      | в         | Marchandi  | lise 2                   | 100   | Kilogramme        | 100        | France     | 🖋 Éditer 🗙  | Effacer                                      |
|                                    | 1        | с         | Marchandi  | lise 3                   |       | Tonn <del>e</del> | 500        | Allemagne  | 🖋 Éditer 🗙  | Effacer                                      |
|                                    | 10       | A         | Marchandi  | dise 1                   | 1     | Gramme            | 1020       | Suisse     | ×           | Effacer                                      |
|                                    |          |           |            |                          |       |                   |            |            | U           |                                              |
| 2 Modifier les champs de           | Quantité | Contenar  | it Dési    | ignation                 |       | Poids             | Unité      | Valeur (€) | Origine     |                                              |
| saisie de la ligne de marchandise. | 100      | в         | Mar        | archandis <del>e</del> 2 |       | 100               | Kilogramme | 100        | France      | <ul> <li>✓ Éditer</li> <li>× Effa</li> </ul> |
|                                    |          |           | _          |                          |       |                   | _          |            |             | ✓ Mettre à                                   |
| 2                                  | 3        | ¢         | м          | Aarchandise test         |       | 85                | Tonne 🔻    | 700        | Allemagne 🔻 |                                              |
|                                    |          |           |            |                          |       |                   |            |            |             | Communer                                     |

 Cliquer sur le bouton pour enregistrer les modifications.

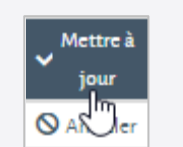

Cliquer sur "ENREGISTRER" pour sauvegarder la liste

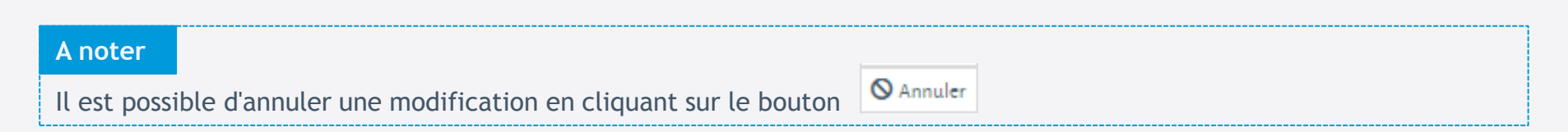

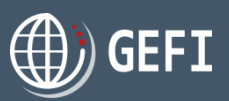

### 1.4 - Modifier une ligne de marchandise - suite

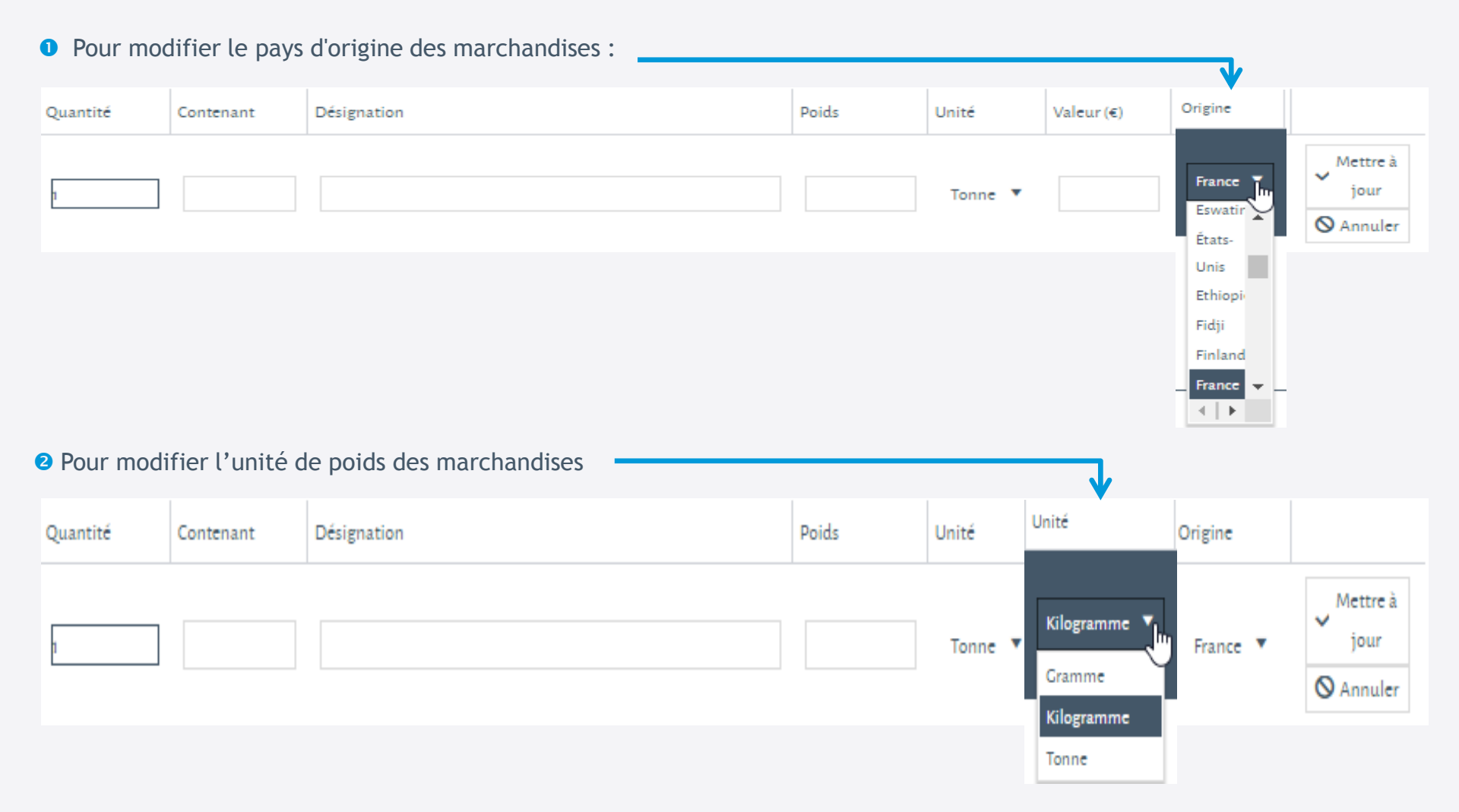

### 1.5 - Supprimer une ligne de marchandise

| Cliquer sur le bouton  | × Effacer | Quantité | Contenant | Désignation   | Poids | Unité                  | Valeur (€) | Origine            | 1                  |
|------------------------|-----------|----------|-----------|---------------|-------|------------------------|------------|--------------------|--------------------|
| de la ligne à supprime | r         | 100      | В         | Marchandise 2 | 100   | Kilogramm <del>e</del> | 100        | Franc <del>e</del> | ✓ Éditer ✓ Effacer |
|                        |           | 10       | A         | Marchandise 1 | 1     | Gramme                 | 1020       | Suisse             | 🖉 Éditer 🗙 Effacer |
|                        |           | 1        | с         | Marchandise 3 | 1     | Tonne                  | 500        | Allemagne          | 🖉 Éditer 🗙 Effacer |

2 Une demande de confirmation de la suppression est affichée

Confirmer la suppression

ОК

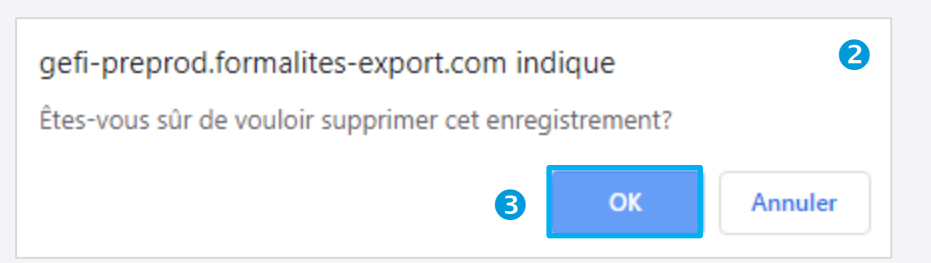

#### 4 La ligne est supprimée de la liste

| Quantité                  | Contenant                 | Désignation               | Poids | Unité  | Valeur (€) | Origine   |                    |
|---------------------------|---------------------------|---------------------------|-------|--------|------------|-----------|--------------------|
| 10                        | A                         | Marchandise 1             | 1     | Gramme | 1020       | Suisse    | 🖋 Éditer 🗙 Effacer |
| 1                         | С                         | Marchandis <del>e</del> 3 | 1     | Tonne  | 500        | Allemagne | 🖋 Éditer 🗙 Effacer |
| Nombre de<br>Valeur total | pièces: 11<br>e (€): 1520 |                           |       |        |            |           |                    |

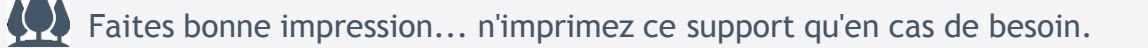

### 1.6 - Déplacer une ligne de marchandise

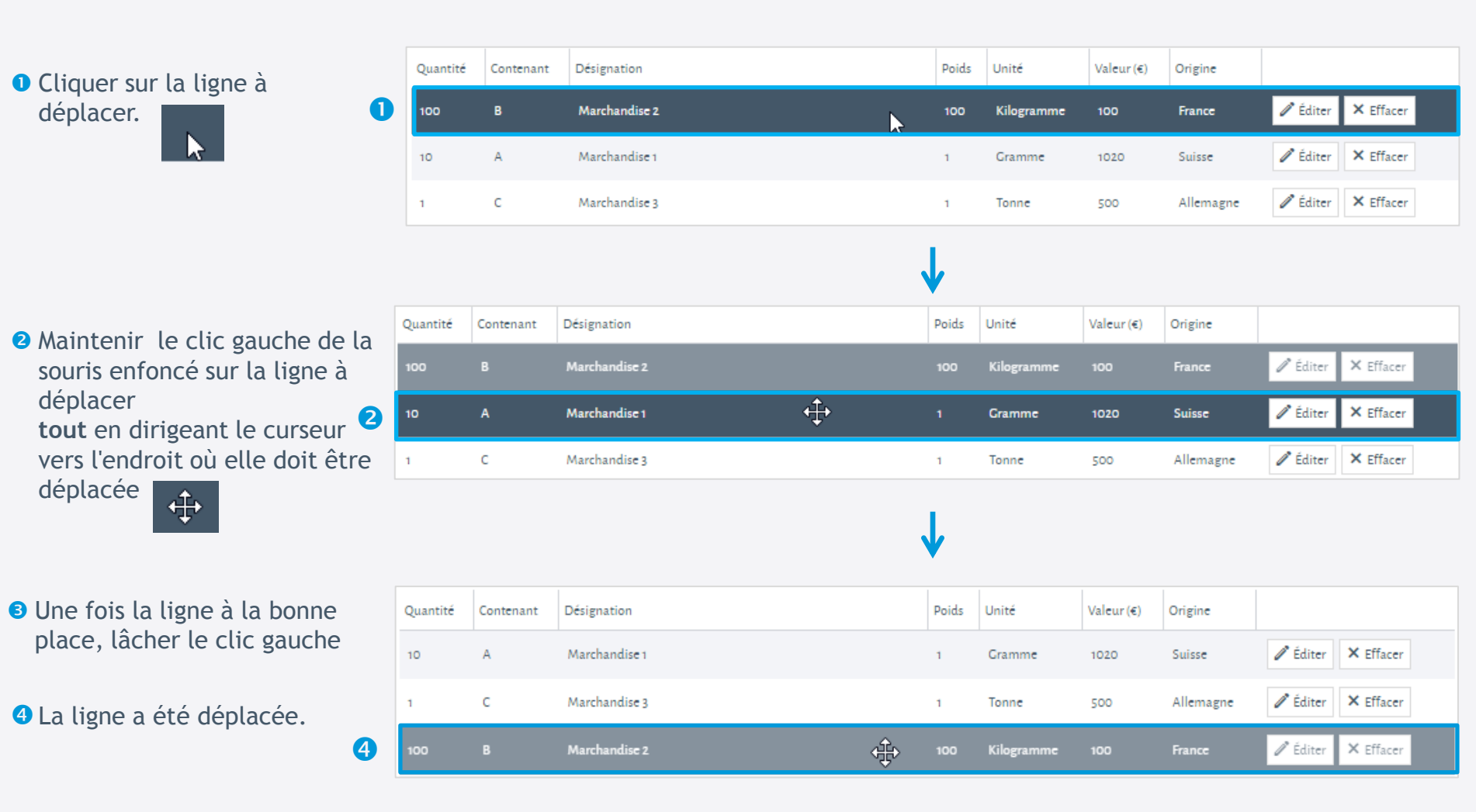

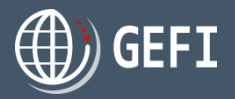

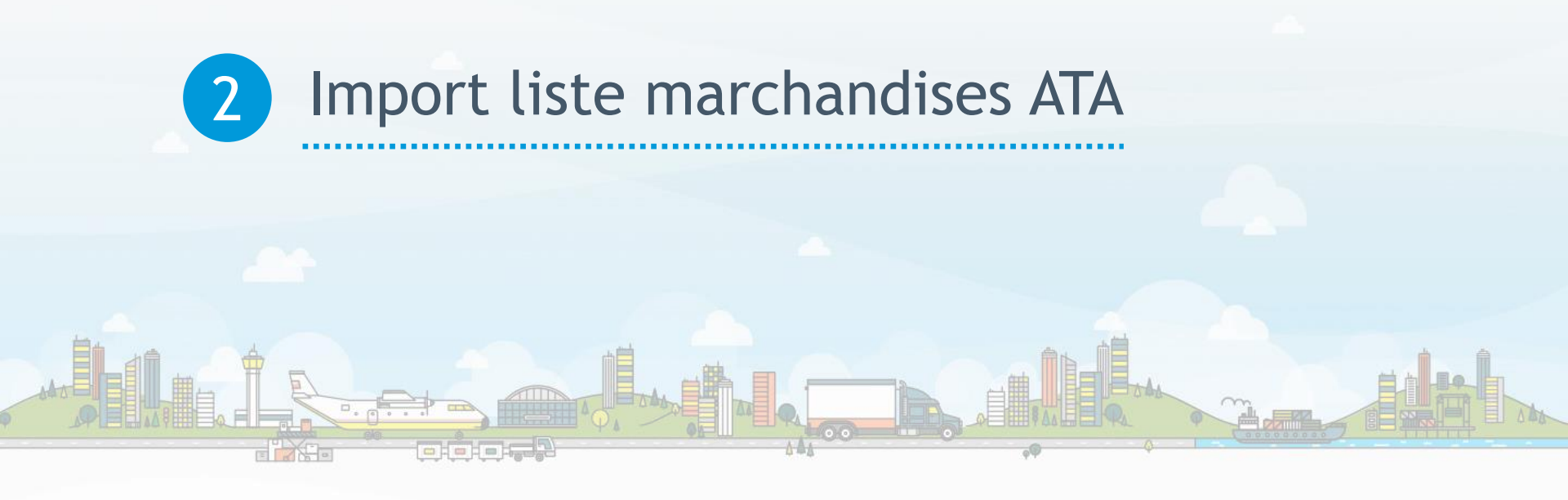

### 2.1 - Rappels sur les marchandises

- Nombre de pièces : Obligatoire Nombre entier de 6 chiffres maximum Indiquer le nombre de pièce(s) : seuls les articles identiques de même valeur peuvent être regroupés sur une même ligne. Une paire de chaussures (gants, boucles d'oreille...) se compose de 2 pièces
- Contenant : Facultatif 255 caractères maximum Indiquer le type de contenant (caisse n° N...., container, valise, ...). Si plusieurs lignes de marchandises sont stockées dans le même contenant, ne renseigner le contenant que sur la 1<sup>ère</sup> ligne de marchandises
- **B** Désignation : Obligatoire 1000 caractères maximum

La désignation commerciale de vos marchandises en français doit être suffisamment explicite et précise pour permettre une identification formelle en douane

Indiquer : Descriptif, marque, modèle, référence, numéro de série, composition des vêtements, immatriculation, dimension, titre d'une œuvre, etc...

Une traduction en anglais à côté du terme français est recommandée pour les douanes étrangères, cela évitera d'en fournir une à part. Ex : "Monture optique plastique / Frame optics plastic"

Poids : Facultatif - Nombre entier sur 5 chiffres ou nombre décimal sur 5 chiffres et 3 décimales maximum
 Le poids net par article ou groupe d'articles doit être indiqué en gramme, Kg ou tonne.
 Seules la Suisse et la Russie exigent le poids : même si facultatif, il est cependant recommandé d'indiquer le poids pour les autres destinations.

**5 Unité de poids** : Facultatif

Sélectionner l'unité de mesure. Si renseignée, l'unité de poids doit être la même sur toute la liste de marchandises

**6 Valeur HT** : Obligatoire - Nombre entier de 10 chiffres maximum

Les valeurs doivent être déclarées en euros et correspondre aux prix commerciaux hors taxes (prix auquel les marchandises seraient vendues à l'exportation = valeur transactionnelle) arrondis à l'euro supérieur ou inférieur (pas de centimes), sans mentionner la devise ni le sigle euro.

**ATTENTION** : Les exportateurs qui minorent les valeurs déclarées par rapport aux valeurs commerciales réelles des produits s'exposent à des sanctions de la part des Administrations douanières.

#### **Pays origine** : Obligatoire

Indiquer le pays d'origine en utilisant la liste proposée, cette information correspond à la mention "Made in" et non au pays du lieu d'achat.

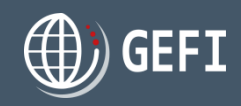

# 2. Import liste marchandises ATA

# 2.2 - Constitution d'un fichier de marchandise à importer

|                                                                                          | 3/5 LISTE DES MARCHANDISES                                                                                                    | ? |  |  |  |  |  |  |  |
|------------------------------------------------------------------------------------------|----------------------------------------------------------------------------------------------------|---|--|--|--|--|--|--|--|
| Cliquer sur l'un des liens suivants                                                      | Importer la liste au format csv ou xlsx                                                                                                    |   |  |  |  |  |  |  |  |
| Modèle pour import de marchandises (.csv)     Modèle pour import de marchandises (.xlsx) | Mode d'emploi pour la liste de marchandises ATA (.pdf)         Modèle pour import de marchandises (.ssy)         Modèle pour import de marchandises (.ssy)         Modèle pour import de marchandises (.stsx)         Modèle pour import de marchandises (.stsx)         Remplacer le contenu de la liste actuelle |   |  |  |  |  |  |  |  |
| 2 Un modèle de fichier au format<br>.csv ou .xlsx est téléchargé.                        | Quantité       Contenant       Désignation       Poids       Unité       Valeur (€)       Origine         20       Robes / Dress 100% coton - référence PL45 DR       0.3       Kilogramme       200       France       ¥ Effacer                                                                                  |   |  |  |  |  |  |  |  |
|                                                                                          | Nombre de pièces: 20<br>Valeur totale (c): 200<br>AJOUTER ENRECISTRER                                                                                                    |   |  |  |  |  |  |  |  |
|                                                                                          | A B C D E F G                                                                                                    |   |  |  |  |  |  |  |  |

| 2 |   | А                | В         | С             | D     | E           | F         | G              |
|---|---|------------------|-----------|---------------|-------|-------------|-----------|----------------|
| 5 | 1 | NOMBRE DE PIECES | CONTENANT | DESIGNATION   | POIDS | UNITE POIDS | VALEUR HT | PAYS D'ORIGINE |
|   | 2 | 10               | Α         | Marchandise 1 | 1     | g           | 1020      | CH             |
|   | 3 | 100              | В         | Marchandise 2 | 100   | kg          | 100       | FR             |
|   | 4 | 1                | С         | Marchandise 3 | 1     | tonne       | 500       | DE             |

S Enregistrer le fichier sur le poste de travail et le remplir selon les consignes décrites ci-après.

#### A noter

A Nous préconisons d'utiliser de préférence le modèle au format .xlsx

- & Les formats .xls et .numbers ne sont pas acceptés
- & Les utilisateurs de Mac peuvent générer leur fichier au format csv Windows

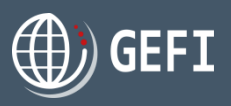

# 2.2 - Constitution d'un fichier de marchandise à importer - suite

- Renseigner les lignes dans le fichier à importer à partir de la ligne 2 :
  - d Les entêtes de colonne de la ligne 1 doivent être conservées
  - Aucune colonne ne doit être supprimée
- Pour chaque ligne de marchandise, renseigner les colonnes suivantes :
  - Colonne A Nombre de pièces :
     Obligatoire Doit être un nombre entier sur 6 chiffres maximum (sans blancs)
  - Colonne B Contenant : Facultatif - Si renseigné, maximum 255 caractères alphanumériques - CF. S
  - Colonne C Désignation marchandises :
     Obligatoire maximum 1000 caractères alphanumériques
  - Colonne D Poids : Facultatif - Si renseigné : nombre entier sur 5 chiffres ou nombre décimal sur 5 chiffres et 3 décimales maximum
  - Colonne E Unité poids : Facultatif - Obligatoire si poids renseigné - Valeurs possibles : g, kg, tonne. CF. 4
  - Colonne F Valeur HT : Obligatoire - Doit être un nombre entier sur 10 chiffres maximum (sans blancs)
  - Colonne G Pays origine :
     Obligatoire Doit correspondre au code ISO du pays sur 2 caractères (cf. liste des codes ISO en annexe)
- 6 Aucun retour chariot ne doit être présent dans l'ensemble des lignes du fichier.
- Si une unité de poids est renseignée, elle doit toujours être la même pour l'ensemble de la liste.
- Si plusieurs marchandises sont rangées dans le même contenant :
  - Commencer la liste par les marchandises non rangées dans un contenant
  - Ne renseigner le contenant que sur la 1<sup>ère</sup> ligne de marchandises
- 6 Les nombres ne doivent pas contenir de blancs (séparateur de millier par exemple)
- Supprimer les lignes blanches non utilisées à la suite de la liste

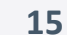

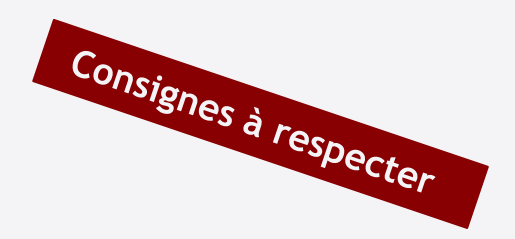

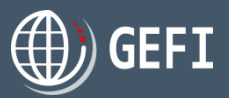

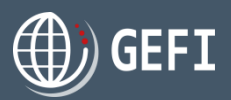

### 2.3 - Importer une liste de marchandise

- Cocher la case "Remplacer le contenu de la liste actuelle" si nécessaire NB : si la case n'est pas cochée, la liste importée est ajoutée à la liste déjà renseignée
- 2 Cliquer sur le lien "Parcourir"

| 3/5 LISTE DES                             | MARCHANDIS                     | ES                     |          |                        |                   |                               |             | ? |
|-------------------------------------------|--------------------------------|------------------------|----------|------------------------|-------------------|-------------------------------|-------------|---|
| Importer la liste au fo                   | rmat csv ou xlsx               |                        |          |                        |                   |                               |             |   |
|                                           |                                |                        | 人<br>Mod | <u>de d'emploi pou</u> | r la liste de mar | r <u>chandises ATA (.pdf)</u> |             |   |
| 1                                         |                                | 2                      | 4) Mod   | <u>dèle pour impor</u> | t de marchandi    | ises (. <u>csv)</u>           |             |   |
|                                           |                                |                        | 4) Mod   | <u>dèle pour impor</u> | t de marchandi    | ises (.xlsx)                  |             |   |
| 2                                         | <u>Parcourir</u> ou glisser-dé | poser les fichiers ici | Rem;     | placer le conten       | u de la liste act | uelle                         |             |   |
| Quantité                                  | Contract                       | Dátimatin              |          | Paida                  | 11-24             | Valence (*)                   | O i i i i i |   |
| Quantite                                  | Contenant                      | Designation            |          | Poids                  | Unite             | Valeur (€)                    | Origine     |   |
| Nombre de pièces:<br>Valeur totale (€): 0 | 0                              |                        |          |                        |                   |                               |             |   |

Sélectionner le fichier à importer depuis son poste de travail.

| C Ouvrir                    |                             |        |                     |                  |   |                 |            |            |     | × |
|-----------------------------|-----------------------------|--------|---------------------|------------------|---|-----------------|------------|------------|-----|---|
| 🚱 🖉 📼 Bureau 🕨              |                             |        |                     |                  |   | • <del>\$</del> | Rechercher | dans : Bun | eau | ٩ |
| Organiser 🔻 Nouveau dossier |                             |        |                     |                  |   |                 |            | •== •      |     | 0 |
| ⊿ 🔆 Favoris                 | Nom                         | Taille | Type d'élément      | Modifié le       |   |                 |            |            |     |   |
| 🧮 Bureau                    | 词 Bibliothèques             |        |                     |                  |   |                 |            |            |     |   |
| 🔄 Emplacements récents      | 8                           |        |                     |                  |   |                 |            |            |     |   |
| 🖟 Téléchargements           | 🖳 Station LPF11M5YKXXXX     |        |                     |                  |   |                 |            |            |     |   |
|                             | 🌗 Ancien Bureau XP          |        | Dossier de fichiers | 03/09/2018 14:54 |   |                 |            |            |     |   |
| 4 📜 Bibliothèques           | 🐌 CPI-SI                    |        | Dossier de fichiers | 12/09/2017 17:13 |   |                 |            |            |     |   |
| Documents                   | 퉬 SQL Server install        |        | Dossier de fichiers | 15/06/2018 13:50 |   |                 |            |            |     |   |
| 🛛 🔚 Images                  | Meublatex_marchandises.xlsx | 11 Ko  | Feuille de calcul   | 27/09/2019 22:36 | B |                 |            |            |     |   |
| > 👌 Musique                 | 🔊 modele_marchandises.xlsx  | 11 Ko  | Feuille de calcul   | 30/09/2019 11:50 |   |                 |            |            |     |   |

#### 4 Cliquer sur "Ouvrir"

|       | Nom du fichier : | Meublatex_marchandises.xlsx | •                                       | Fichiers personnalisés (*.xlsx;*.c ▼     Ouvrir Annuler |
|-------|------------------|-----------------------------|-----------------------------------------|---------------------------------------------------------|
| Faite | s bonne          | impression n'in             | nprimez ce support qu'en cas de besoin. |                                                         |

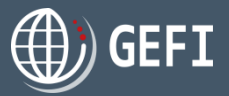

### 2.3 - Importer une liste de marchandise - suite

**5** La liste des marchandises du fichier est automatiquement importée dans la liste des marchandises

| 3/5 LISTE DES MARCHANDISES Importer la liste au format csv ou xlsx          Importer la liste au format csv ou xlsx         Importer la liste au format csv ou xlsx         Importer la liste au format csv ou xlsx         Importer la liste au format csv ou xlsx         Importer la liste au format csv ou xlsx         Importer la liste au format csv ou xlsx         Importer la liste au format csv ou xlsx         Importer la liste au format csv ou xlsx         Importer la liste au format csv ou xlsx         Importer la liste actuelle         Importer la liste actuelle |                                       |                                             |       |            |            |         |                    |  |  |  |
|----------------------------------------------------------------------------------------------------|---------------------------------------|---------------------------------------------|-------|------------|------------|---------|--------------------|--|--|--|
| Quantité                                                                                                    | Contenant                             | Désignation                                 | Poids | Unité      | Valeur (€) | Origine |                    |  |  |  |
| 20                                                                                                    |                                       | Robes / Dress 100% coton - référence PL45DR | 0.3   | Kilogramme | 200        | France  | 🖋 Éditer 🗙 Effacer |  |  |  |
| 10                                                                                                    |                                       | table basse pin noir                        | 50    | Kilogramme | 1020       | France  | 🖋 Éditer 🗙 Effacer |  |  |  |
| 100                                                                                                    |                                       | porte-revue sapin                           | 50    | Kilogramme | 1500       | France  | 🖋 Éditer 🗙 Effacer |  |  |  |
| 1                                                                                                    |                                       | table à manger bouleau                      | 15    | Kilogramme | 500        | France  | 🖋 Éditer 🗙 Effacer |  |  |  |
| Nombre de<br>Valeur total<br><b>AJOUTE</b>                                                                                                    | pièces: 131<br>le (€): 3220<br>ER ENR | ECISTRER                                    |       |            |            |         |                    |  |  |  |

**6** Cliquer sur "ENREGISTRER" pour sauvegarder la liste importée.

#### A noter

Il est possible de manipuler les lignes de la liste (ajout, modification, suppression, déplacement) comme dans un mode de saisie manuelle - **Cf. Chapitre 1** -

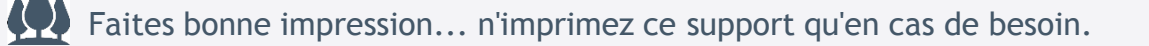

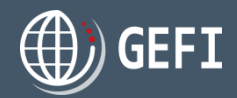

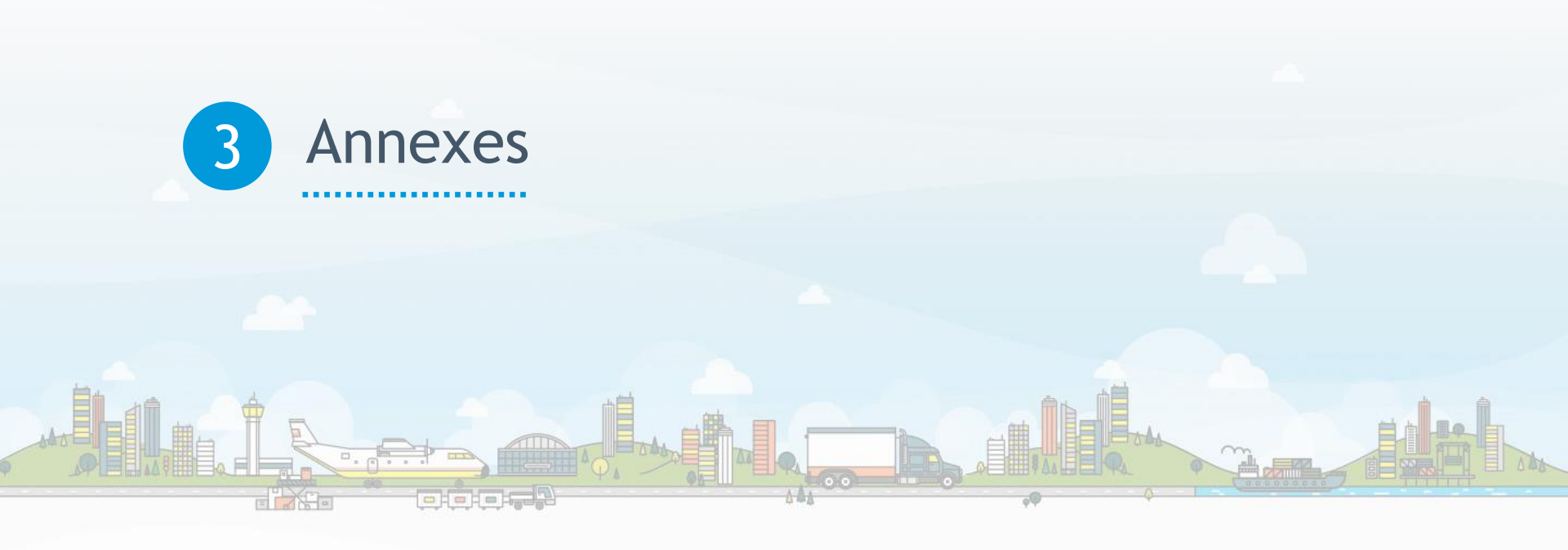

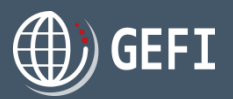

### 3.1. Comparaison entre les modèles de fichier d'import GEFI 1 et GEFI 2

**AVANT : Modèle de fichier d'import GEFI 1** 

| Designation |
|-------------|
|-------------|

Nombre de pièces

• Poids (sans préciser l'unité de mesure)

④ Valeur H.T (en €)

**5** Code ISO pays origine marchandise

| U                                                                                                    | 2  | 3    | 4     | 5  |
|----------------------------------------------------------------------------------------------------|----|------|-------|----|
| А                                                                                                    | В  | С    | D     | E  |
| Caisse n°1/21 : MATERIEL VIDEO                                                                                 |    |      |       |    |
| Batterie/battery NP-F100 n°3-973-381-01                                                                        | 1  | 0,50 | 76    | JP |
| Chargeurs/charger SONY AC-V100 n°135969                                                                        | 1  | 0,50 | 152   | JP |
| Bonnette vent/wind protection Rycotte Softie                                                                   | 1  | 0,50 | 130   | GB |
| réflecteur/light reflector Lastolite                                                                           | 1  | 0,50 | 107   | GB |
| caisson étanche/watertight locker GATES UNDERWATER PRODUCTS                                                    | 1  | 3,00 | 1524  | US |
| émetteur/emetor TX 2000 n° 502415-32, 502415-40                                                                | 2  | 0,40 | 506   | GB |
| récepteur/receptor DX 2000 n° 502415-31, 502415-39                                                             | 2  | 0,40 | 506   | GB |
| micro cravatte/tie microphone SENKEN n° 50743 et 15279                                                         | 2  | 0,40 | 506   | GB |
| ensemble HF audio TXRX audio LTD n° 910690 /9 -10                                                              | 1  | 0,20 | 4269  | GB |
| micro cravate/tie microphone TR50 TRAM n° 55165, 55166, 55167, 55168, 55169, 55170, 55171, 55172, 55173, 55174 | 10 | 5,00 | 3278  | US |
| Caisse n°2/21                                                                                                  |    |      |       |    |
| caméra ARRI BL-4 n° 35965                                                                                      | 1  |      | 30500 | DE |
| magasin n°2299                                                                                                 | 1  |      | 5000  | DE |
| plaque à décentrement sans n° de série                                                                         | 1  |      | 600   | FR |
| déclencheur à distance sans n° de série                                                                        | 1  |      | 250   | FR |
| blimp sans n° de série                                                                                         | 1  |      | 800   | FR |
| Caisse n°3/21                                                                                                  |    |      |       |    |
| objectifs Cooke 18mm n° 0255+2B                                                                                | 1  |      | 5000  | DE |
| objectifs Cooke 25mm n° 0201+2B                                                                                | 1  |      | 6000  | DE |

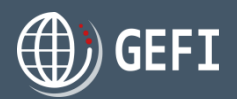

### 3.1. Comparaison entre les modèles de fichier d'import GEFI 1 et GEFI 2 - suite

### **APRES : Modèle de fichier d'import GEFI 2**

| 2                | 6                              | 0                                                              | 3     | 7           | 4         | 5              |
|------------------|--------------------------------|----------------------------------------------------------------|-------|-------------|-----------|----------------|
| А                | В                              | С                                                              | D     | E           | F         | G              |
| NOMBRE DE PIECES | CONTENANT                      | DESIGNATION                                                    | POIDS | UNITE POIDS | VALEUR HT | PAYS D'ORIGINE |
| 1                | Caisse n°1/21 : MATERIEL VIDEO | Batterie/battery NP-F100 n°3-973-381-01                        | 0,50  | Kg          | 76        | JP             |
| 1                |                                | Chargeurs/charger SONY AC-V100 n°135969                        | 0,50  | Kg          | 152       | JP             |
| 1                |                                | Bonnette vent/wind protection Rycotte Softie                   | 0,50  | Kg          | 130       | GB             |
| 1                |                                | réflecteur/light reflector Lastolite                           | 0,50  | Kg          | 107       | GB             |
| 1                |                                | caisson étanche/watertight locker GATES UNDERWATER PRODUCT     | 3,00  | Kg          | 1524      | US             |
| 2                |                                | émetteur/emetor TX 2000 n° 502415-32, 502415-40                | 0,40  | Kg          | 506       | GB             |
| 2                |                                | récepteur/receptor DX 2000 n° 502415-31, 502415-39             | 0,40  | Kg          | 506       | GB             |
| 2                |                                | micro cravatte/tie microphone SENKEN n° 50743 et 15279         | 0,40  | Kg          | 506       | GB             |
| 1                |                                | ensemble HF audio TXRX audio LTD n° 910690 /9 -10              | 0,20  | Kg          | 4269      | GB             |
| 10               |                                | micro cravate/tie microphone TR50 TRAM n° 55165, 55166, 55167, | 5,00  | Kg          | 3278      | US             |
|                  |                                | 55168, 55169, 55170, 55171, 55172, 55173, 55174                |       |             |           |                |
| 1                | Caisse n°2/21                  | caméra ARRI BL-4 nº 35965                                      |       |             | 30500     | DE             |
| 1                |                                | magasin n°2299                                                 |       |             | 5000      | DE             |
| 1                |                                | plaque à décentrement sans n° de série                         |       |             | 600       | FR             |
| 1                |                                | déclencheur à distance sans n° de série                        |       |             | 250       | FR             |
| 1                |                                | blimp sans n° de série                                         |       |             | 800       | FR             |
| 1                | Caisse n°3/21                  | objectifs Cooke 18mm n° 0255+2B                                |       |             | 5000      | DE             |
| 1                |                                | objectifs Cooke 25mm n° 0201+2B                                |       |             | 6000      | DE             |

Désignation

- 2 Nombre de pièces
- B Poids
- 4 Valeur H.T (en €)
- S Code ISO pays origine marchandise

Contenant

Unité de poids (g, kg, tonne)

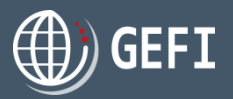

### 3.2. Codes ISO des pays les plus utilisés

| PAYS            | CODE ISO |
|-----------------|----------|
| Afrique du Sud  | ZA       |
| Algérie         | DZ       |
| Allemagne       | DE       |
| Andorre         | AD       |
| Arabie saoudite | SA       |
| Argentine       | AR       |
| Australie       | AU       |
| Autriche        | AT       |
| Bangladesh      | BD       |
| Belgique        | BE       |
| Brésil          | BR       |
| Canada          | CA       |
| Chine           | CN       |
| Corée du sud    | KR       |
| Danemark        | DK       |
| Espagne         | ES       |
| France          | FR       |
| Hong Kong       | HK       |
| Inde            | IN       |
| Irlande         | IE       |
| Israël          | IL       |
| Italie          | IT       |
| Japon           | JP       |

| PAYS                | CODE ISO |
|---------------------|----------|
| Malaisie            | MY       |
| Maroc               | MA       |
| Maurice             | MU       |
| Mexique             | MX       |
| Nouvelle-Zélande    | NZ       |
| Pakistan            | PK       |
| Pays-Bas            | NL       |
| Pologne             | PL       |
| Portugal            | PT       |
| République Slovaque | SK       |
| République Tchèque  | CZ       |
| Roumanie            | RO       |
| Royaume-Uni         | GB       |
| Russie              | RU       |
| Singapour           | SG       |
| Sri Lanka           | LK       |
| Suède               | SE       |
| Suisse              | CH       |
| Taïwan              | TW       |
| Thaïlande           | TH       |
| Tunisie             | TN       |
| Turquie             | TR       |
| Union Européenne    | CE ou EU |
| Usa                 | US       |
| Vietnam             | VN       |

#### A noter

Lien vers la liste complète des pays : <u>https://www.iso.org/obp/ui/fr/#search</u>

**GEFI** 

### 3. Annexes

### 3.3. Exemples de listes de marchandises

#### 3.3.1 Matériel scientifique

|   | A                | В                                                                                                    | С                                                                          | D     | E           | F         | G              |
|---|------------------|----------------------------------------------------------------------------------------------------|----------------------------------------------------------------------------|-------|-------------|-----------|----------------|
| 1 | NOMBRE DE PIECES | CONTENANT                                                                                             | DESIGNATION                                                                | POIDS | UNITE POIDS | VALEUR HT | PAYS D'ORIGINE |
|   | 1                | 1 CAISSE MARQUE X - MODELE YT<br>N°1502051001X - MICROSCOPE ET SES<br>ACCESSOIRES /MICROSCOPE AND ITS | STAND LX3 SN 1502051001X/ CONSOLE SN 1502051001X                           |       |             | 12000     | US             |
| 2 |                  | ACCESSORIES :                                                                                         |                                                                            |       |             |           |                |
| 3 | 1                |                                                                                                    | TETE MICROSCOPE SN 1502262001X / MICROSCOPE HEAD SN<br>1502262001X         |       |             | 15000     | US             |
| 4 | 1                |                                                                                                    | PEDALE SN 1502197805X / FOOTSWITCH SN 1502197805X                          |       |             | 1000      | US             |
| 5 | 1                |                                                                                                    | UNITE DE REFERENCE SN 01462 / REFERENCE UNIT SN 01462                      |       |             | 12000     | DE             |
| 6 | 1                |                                                                                                    | MARKER DIGITAL M SN 01509 / DIGITAL MARKER M SN 01509                      |       |             | 14000     | DE             |
| 7 | 1                |                                                                                                    | SUPPORT MOBILE SN 51048216-0020-034 / MOBILE STAND SN<br>51048216-0020-034 |       |             | 900       | DE             |
| 8 | 1                |                                                                                                    | 1 PC TEST, MEASURING AND CONTROL SYSTEM NI-PXIE SERIAL<br>NUMBER 1607178   |       |             | 34448     | US             |

#### 3.3.2 Matériel scientifique

|   | A                | В         | С                                                                           | D     | E           | F         | G              |
|---|------------------|-----------|-----------------------------------------------------------------------------|-------|-------------|-----------|----------------|
| 1 | NOMBRE DE PIECES | CONTENANT | DESIGNATION                                                                 | POIDS | UNITE POIDS | VALEUR HT | PAYS D'ORIGINE |
| 2 | 1                |           | PC portable Dell Latitude E6430ATG n°HRKVJ12                                | 4     | kg          | 1500      | CN             |
| 3 | 1                |           | Récepteurs GPS; Leica GR25 n°1830474 avec son antenne AS10 et<br>accesoires | 5,5   | kg          | 5400      | СН             |
| 4 | 1                |           | Récepteurs GPS; Leica GR25 n°1830475 avec son antenne AS10 et<br>accesoires | 5,5   | kg          | 5400      | СН             |
| 5 | 1                |           | Viseur Laser à sonde Thermique Labo GROUP n°5457                            | 1     | kg          | 1500      | FR             |
| 6 | 1                |           | Boussole Numérique Altek DVCP50                                             | 0,5   | kg          | 200       | FR             |

#### 3.3.3 Matériel de mesure

|   | А                | В         | С                                                                                      | D     | E           | F         | G              |
|---|------------------|-----------|----------------------------------------------------------------------------------------|-------|-------------|-----------|----------------|
| 1 | NOMBRE DE PIECES | CONTENANT | DESIGNATION                                                                            | POIDS | UNITE POIDS | VALEUR HT | PAYS D'ORIGINE |
| 2 | 1                |           | Tools box/Boite à outils                                                               | 5     | kg          | 250       | FR             |
| 3 | 1                |           | Mégaohmmètre Keithley Type 500 n°série 52883/Megaohmeter Keithley<br>type 500 SN 52883 | 0,6   | kg          | 150       | US             |
| 4 | 1                |           | sonde cryogénique N°P11086/Cryoprobe SN P11086                                         | 2,8   | kg          | 1500      | US             |
| 5 | 1                |           | Nanovoltmeter EM-N11 SN 3729/Nanovoltmètre EM-N11 n°série 3729                         | 11,5  | kg          | 5000      | GB             |
| 6 | 1                |           | Connection and electrical cables/Cables de connectique et câbles<br>électriques        | 3,5   | kg          | 150       | FR             |

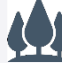

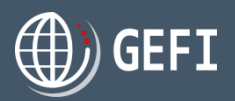

### 3.3. Exemples de listes de marchandises - suite

#### 3.3.4 Outillage

|    | A                | В         | С                                                                       | D     | E           | F         | G              |
|----|------------------|-----------|-------------------------------------------------------------------------|-------|-------------|-----------|----------------|
| 1  | NOMBRE DE PIECES | CONTENANT | DESIGNATION                                                             | POIDS | UNITE POIDS | VALEUR HT | PAYS D'ORIGINE |
| 2  | 1                |           | Caisse à outils petit outillage (tournevis, clés plates, mètre, niveau) | 5     | kg          | 100       | FR             |
| 3  | 2                |           | Perçeuse Thermique Makita GF4 n°45966, n°22251 + accessoires            | 6     | kg          | 350       | CN             |
| 4  | 1                |           | Groupe électrogène Yamaha 200 ref 145                                   | 100   | kg          | 1100      | JP             |
| 5  | 1                |           | Scie Circulaire Bosch GSCn°459441                                       | 4,5   | kg          | 400       | DE             |
| 6  | 1                |           | Echelle 5 M acier inoxydable                                            | 29    | kg          | 500       | FR             |
| 7  | 2                |           | Petit Echafaudage peinture 3M par 2 M                                   | 90    | kg          | 800       | FR             |
| 8  | 1                |           | Compresseur Marshall Flow Modèle PL54                                   | 125   | kg          | 695       | US             |
| 9  | 1                |           | Câble de mouflage diamètre 16 mm                                        | 400   | kg          | 1500      | FR             |
| 10 | 1                |           | Tirfor 3 t                                                              | 25    | kg          | 1100      | FR             |
| 11 | 1                |           | Manche de tirfor                                                        | 2,3   | kg          | 100       | FR             |
| 12 | 1                |           | clé à cliquet                                                           | 1,5   | kg          | 80        | FR             |
| 13 | 1                |           | douille de 41                                                           | 0,45  | kg          | 80        | FR             |
| 14 | 10               |           | serre-câbles d16mm                                                      | 0,15  | kg          | 50        | FR             |
| 15 | 10               |           | élingues acier longueurs diverses                                       | 4     | kg          | 1000      | FR             |
| 16 | 4                |           | cordes longueurs diverses                                               | 18    | kg          | 160       | FR             |
| 17 | 1                |           | Flexible hydraulique                                                    | 2     | kg          | 200       | FR             |
| 18 | 1                |           | câbles de tirfor 3T longueur 40m                                        | 40    | kg          | 400       | FR             |
| 19 | 1                |           | poulie américaine                                                       | 8     | kg          | 200       | FR             |
| 20 | 1                |           | Vérin à redresser torons                                                | 5     | kg          | 200       | FR             |
| 21 | 1                |           | Marteau acier                                                           | 5     | kg          | 40        | FR             |
| 22 | 2                |           | Marteaux plastiques                                                     | 3     | kg          | 90        | FR             |
| 23 | 1                |           | Paire de mors diam 40mm                                                 | 4     | kg          | 100       | FR             |
| 24 | 2                |           | Serre-câble double diam 40mm                                            | 6     | kg          | 80        | FR             |
| 25 | 1                |           | Lot de visserie                                                         | 1     | kg          | 10        | FR             |
| 26 | 1                |           | Lot de multiprises électriques                                          | 1     | kg          | 5         | FR             |

# GEF I

# 3. Annexes

### 3.3. Exemples de listes de marchandises - suite

### 3.3.5 Spectacle

|    | A                | В                                | C                                                                                                   | D     | E           | F         | G              |
|----|------------------|----------------------------------|----------------------------------------------------------------------------------------------------|-------|-------------|-----------|----------------|
| 1  | NOMBRE DE PIECES | CONTENANT                        | DESIGNATION                                                                                         | POIDS | UNITE POIDS | VALEUR HT | PAYS D'ORIGINE |
| 2  | 2                |                                  | Cymbale High-Hat 14'                                                                                | 1,5   | kg          | 280       | US             |
| 3  | 1                |                                  | Cymbale splash 12'                                                                                  | 1     | kg          | 20        | US             |
| 4  | 12               |                                  | Percussions diverses (karkaboul, cloches, melodica, clamps,<br>Tambourins)                          | 3,5   | kg          | 275       | MA             |
| 5  | 1                |                                  | Guitare Fender Telecaster n°Y98071784                                                               | 5     | kg          | 800       | US             |
| 6  | 1                |                                  | Guitare Fender Mustang n°U065723                                                                    | 5     | kg          | 1000      | US             |
| 7  | 1                |                                  | Guitare Martin n°555353                                                                             | 5     | kg          | 1500      | US             |
| 8  | 1                |                                  | Basse Squier Jazzbass n°CX03082582                                                                  | 6     | kg          | 300       | US             |
| 9  | 1                |                                  | Clavier MicroKorg n°066748                                                                          | 7     | kg          | 250       | JP             |
| 10 | 2                | CAISSE TECHNIQUE COMPRENANT :    | MORCEAUX DE MOQUETTE (1 BEIGE + 1 BLEU MARINE)                                                      |       |             | 25        | FR             |
| 11 | 3                |                                  | ASSEMBLAGES EN ALUMINIUM (1T ET 2L)                                                                 |       |             | 220       | FR             |
| 12 | 2                |                                  | MAT HAUT DU TIPI AVEC UNE TOILE TIPI                                                                |       |             | 280       | FR             |
| 13 | 2                |                                  | SOCLE EN BOIS PEINT + MOQUETTE                                                                      |       |             | 65        | FR             |
| 14 | 1                |                                  | BATON VIEIL INDIEN (EN 2 PARTIES RELIEES AVEC 1 ELASTIQUE)                                          |       |             | 150       | FR             |
| 15 | 1                |                                  | PIED A VIS EN ALUMINIUM AVEC 1 CERCLE EN BOIS                                                       |       |             | 65        | FR             |
| 16 | 2                |                                  | TOTEM BOIS PEINT CONSTITUE DE : 1 PARTIE BASSE + 1 PARTIE<br>HAUTE                                  |       |             | 430       | FR             |
| 17 | 1                |                                  | PROJECTEUR CENTRAL AVEC GRADATEUR ET CABLAGE                                                        |       |             | 225       | FR             |
| 18 | 1                | CAISSE MARIONNETTES COMPRENANT : | FORME BALLOT (COMPOSEE DE 2 PLANCHES EN CP ET TISSU<br>AGRAFE)                                      |       |             | 70        | FR             |
| 19 | 4                |                                  | MARIONNETTE "OURS" CONSTITUE DE : 2 BRAS + 1 TETE+ 1 PIED                                           |       |             | 550       | FR             |
| 20 | 2                |                                  | MARIONNETTES "OISEAUX" (1 BLANC ET 1 NOIR)                                                          |       |             | 225       | FR             |
| 21 | 2                |                                  | MARIONNETTES "FUMEE" (UN RUBAN BLANC ET 1 NOIR)                                                     |       |             | 75        | FR             |
| 22 | 5                |                                  | SILHOUETTES EN BOIS PEINT : 1 VIEIL INDIEN + 1 INDIEN + 1 PETIT<br>INDIEN + 1 CHEVAL + 1 AIGLE BLEU |       |             | 780       | FR             |
| 23 | 1                |                                  | TROUSSE A OUTIL AVEC PETIT MATERIEL DEPANNAGE (TOURNEVIS, COLLE, VELCROS, SCOTCH ETC)               |       |             | 50        | FR             |
| 24 | 3                |                                  | AMPOULES DE RECHANGE                                                                                |       |             | 10        | FR             |
| 25 | 1                | SAC EN TOILE COMPRENANT :        | VENTRE DE "L'OURS" (MOUSSE EN FORME DE TONNEAU,<br>RECOUVERTE DE TISSU)                             |       |             | 450       | FR             |
| 26 | 12               |                                  | JEU DE 12 TUBES EN ALUMINIUM                                                                        |       |             | 350       | FR             |
| 27 | 1                | CAISSE SONO COMPRENANT :         | AMPLIFICATEUR GEMINI - GX 250 - N° DE SERIE : 010510228                                             |       |             | 435       | EU             |

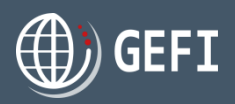

### 3.3. Exemples de listes de marchandises - suite

#### 3.3.6 Vêtements

| 1NOMBRE DE PIECESCONTENANTDESIGNATION21BASILE H800 - MANTEAU 100%POLYAMIDE31BALSAM H801 - MANTEAU 70%ANGORA 30%41BORIS H801 - MANTEAU 70%ANGORA 30%L51VARSOVIE H801 - VESTE 70%ANGORA 30%L61BENITO H802 - MANTEAU 90%LAINE VIERGE71BRAD H802 - MANTEAU 90%LAINE VIERGE 182BITUME H803 - MANTEAU 70%LAINE 30%CACHEI91BIRKIN H803 - ROBE 70%LAINE 30%CACHEI101BONTON H803 - VESTE 70%LAINE 30%CACHEI111BOB H805 - CHAPEAU 80%LAINE VIERGE 20                                                                                                    | POIDS           1           6LAINE D'AGNEAU           AINE D'AGNEAU           1           LAINE D'AGNEAU           1           2000 D'AGNEAU           1           2000 D'AGNEAU           1           2000 D'AGNEAU           1           2000 D'AGNEAU           1           2000 D'AGNEAU           1 | UNITE POIDS    | VALEUR HT<br>250<br>250<br>250 | PAYS D'ORIGINE<br>FR<br>FR |
|----------------------------------------------------------------------------------------------------|----------------------------------------------------------------------------------------------------|----------------|--------------------------------|----------------------------|
| 2         1         BASILE H800 - MANTEAU 100%POLYAMIDE           3         1         BALSAM H801 - MANTEAU 70%ANGORA 30%           4         1         BORIS H801 - MANTEAU 70%ANGORA 30%L           5         1         VARSOVIE H801 - VESTE 70%ANGORA 30%L           6         1         BENITO H802 - MANTEAU 90%LAINE VIERGE 1           7         1         BRAD H802 - MANTEAU 90%LAINE VIERGE 1           8         2         BITUME H803 - MANTEAU 70%LAINE 30%CACHEI           9         1         BIRKIN H803 - ROBE 70%LAINE 30%CACHEI           10         1         BOB H805 - CHAPEAU 80%LAINE VIERGE 20           8         2         BIRKIN H803 - ROBE 70%LAINE 30%CACHEI           9         1         BOB H805 - CHAPEAU 80%LAINE VIERGE 20                                                                                                    | 1           SLAINE D'AGNEAU         1           AINE D'AGNEAU         1           LAINE D'AGNEAU         1.2           E 10%POLYAMIDE         1                                                                                                    | kg<br>kg<br>kg | 250<br>250<br>250              | FR<br>FR                   |
| 3         1         BALSAM H801 - MANTEAU 70%ANGORA 30%           4         1         BORIS H801 - MANTEAU 70%ANGORA 30%L           5         1         VARSOVIE H801 - VESTE 70%ANGORA 30%L           6         1         VARSOVIE H801 - VESTE 70%ANGORA 30%L           7         1         BENITO H802 - MANTEAU 90%LAINE VIERGE 1           8         2         BITUME H803 - MANTEAU 70%LAINE 30%CACHEI           9         1         BIRKIN H803 - ROBE 70%LAINE 30%CACHEI           10         1         BONTON H803 - VESTE 70%LAINE 30%CACHEI           11         1         BOB H805 - CHAPEAU 80%LAINE VIERGE 20                                                                                                    | Image: Scheme D'AGNEAU         1           AINE D'AGNEAU         1           LAINE D'AGNEAU         1.2           E 10%POLYAMIDE         1                                                                                                    | kg<br>kg       | 250<br>250                     | FR                         |
| 4         1         BORIS H801 - MANTEAU 70%ANGORA 30%L           5         1         VARSOVIE H801 - VESTE 70%ANGORA 30%L           6         1         BENITO H802 - MANTEAU 90%LAINE VIERGE           7         1         BRAD H802 - MANTEAU 90%LAINE VIERGE 1           8         2         BITUME H803 - MANTEAU 70%LAINE 30%CACHEI           9         1         BIRKIN H803 - ROBE 70%LAINE 30%CACHEI           10         1         BONTON H803 - VESTE 70%LAINE 30%CACHEI           11         1         BOB H805 - CHAPEAU 80%LAINE VIERGE 20                                                                                                    | AINE D'AGNEAU         1           LAINE D'AGNEAU         1.2           E 10%POLYAMIDE         1                                                                                                    | kg             | 250                            |                            |
| 5         1         VARSOVIE H801 - VESTE 70%ANGORA 30%L           6         1         BENITO H802 - MANTEAU 90%LAINE VIERGE           7         1         BRAD H802 - MANTEAU 90%LAINE VIERGE 1           8         2         BITUME H803 - MANTEAU 70%LAINE 30%CA4           9         1         BIRKIN H803 - ROBE 70%LAINE 30%CACHEI           10         1         BONTON H803 - VESTE 70%LAINE 30%CACHEI           11         1         BOB H805 - CHAPEAU 80%LAINE VIERGE 20                                                                                                    | LAINE D'AGNEAU         1.2           E 10%POLYAMIDE         1                                                                                                    | lu =           |                                | FR                         |
| 6         1         BENITO H802 - MANTEAU 90%LAINE VIERGE           7         1         BRAD H802 - MANTEAU 90%LAINE VIERGE 1           8         2         BITUME H803 - MANTEAU 70%LAINE 30%CACHE           9         1         BIRKIN H803 - ROBE 70%LAINE 30%CACHE           10         1         BONTON H803 - VESTE 70%LAINE 30%CACHE           11         1         BOB H805 - CHAPEAU 80%LAINE VIERGE 20                                                                                                    | E 10%POLYAMIDE 1                                                                                                    | кд             | 300                            | FR                         |
| 7         1         BRAD H802 - MANTEAU 90%LAINE VIERGE 1           8         2         BITUME H803 - MANTEAU 70%LAINE 30%CA/           9         1         BIRKIN H803 - ROBE 70%LAINE 30%CA/HEI           10         1         BONTON H803 - VESTE 70%LAINE 30%CA/HEI           11         1         BOB H805 - CHAPEAU 80%LAINE VIERGE 20           BAMEY H808         SHOPE 57%LAINE VIERGE 20                                                                                                    |                                                                                                    | kg             | 250                            | FR                         |
| 8         2         BITUME H803 - MANTEAU 70%LAINE 30%CA           9         1         BIRKIN H803 - ROBE 70%LAINE 30%CACHEI           10         1         BONTON H803 - VESTE 70%LAINE 30%CACHEI           11         1         BOB H805 - CHAPEAU 80%LAINE VIERGE 20           BAMEY H808         SHOPE 57%LAINE VIERGE 20                                                                                                    | 10%POLYAMIDE 1                                                                                                    | kg             | 250                            | FR                         |
| 9         1         BIRKIN H803 - ROBE 70%LAINE 30%CACHEI           10         1         BONTON H803 - VESTE 70%LAINE 30%CACHEI           11         1         BOB H805 - CHAPEAU 80%LAINE VIERGE 20           BAMBY H808 - SHOPE 57%LAINE VIERGE 20                                                                                                    | CHEMIRE 2                                                                                                    | kg             | 500                            | FR                         |
| 10         1         BONTON H803 - VESTE 70% LAINE 30% CACH           11         1         BOB H805 - CHAPEAU 80% LAINE VIERGE 20           BAMBY H808 - SHOPE 57% LAINE VIERGE 20                                                                                                    | MIRE 0.6                                                                                                    | kg             | 200                            | FR                         |
| 11 1 BOB H805 - CHAPEAU 80%LAINE VIERGE 20<br>BAMBY H808 SHOPT 57%LAINE VIERGE 19                                                                                                    | HEMIRE 0.8                                                                                                    | kg             | 180                            | FR                         |
|                                                                                                    | 0%POLYAMIDE 0.1                                                                                                    | kg             | 50                             | FR                         |
| 12 1 DAWDI HOUG - STICK 13/ 70LAINE VIEKE ASTLAN                                                                                                    | %POLYESTER 0.5                                                                                                    | ka             | 140                            | FR                         |
| 12 13%VISCOSE 10%POLTAMIDE 2%ELASTHAN                                                                                                    | ANNE 0.6                                                                                                    | ×g<br>kα       | 200                            | FR                         |
| 14 1 BAKELIT HBA - PUILL-OVER 70%MERINOS 30                                                                                                    | 0%CACHEMIRE 0.3                                                                                                    | ×g<br>kα       | 80                             | FR                         |
| 15 1 BEGUR HBD - ECHARPE 100%MERINOS                                                                                                    | 0.1                                                                                                    | ×g<br>kα       | 30                             | FR                         |
| 15 1 VALUSE N° 1 : HH084C - Blanc Cassé Pantalon/Trousers 10                                                                                                    | 00% Cotton                                                                                                    | ∿8             | 35                             | FR                         |
| 17 1 YHEIGEN T. HINGSTOF Bidle Gasser and on Prosent for                                                                                                    | ) % Cotton                                                                                                    |                | 19                             | FR                         |
| 17 1 Billson Beiger Horrieberg oberleichen Beiger Horrieberg oberleichen Beiger berleichen Beiger oberleichen Beiger berleichen Beiger berleichen Beiger berleichen Beiger oberleichen Beiger berleichen Beiger berleichen Beiger berleichen Beiger berleichen Beiger berleichen Beiger berleichen Beiger berleichen Beiger berleichen Beiger berleichen Beiger berleichen Beiger berleichen Beiger berleich | 6 Sole/Silk                                                                                                    |                | 23                             | FR                         |
| 19 1 HH0625 - Beine Pantalon/ Trousers 55% Cott                                                                                                    | ton - 45% Polyester                                                                                                    |                | 28                             | FR                         |
| 20 1 HH070S - Blanc Cassé Pantalon/ Trousers 10                                                                                                    | 00% Cotton                                                                                                    |                | 33                             | CN                         |
| 21 1 AH464E - Lavande Tricot ras de cou/ Crew ne                                                                                                    | ack Sweater 100 % Cotton                                                                                                    |                | 32                             | FR                         |
| 22 1 WH971T - Reide Veste de Survêtement/Track                                                                                                    | suit Top 100% Polyester                                                                                                    |                | 25                             | FR                         |
| MF500S - Beige Maillot de Bain - Bas/Swimsu                                                                                                    | uit 62% Cotton - 38 %                                                                                                    |                | -                              |                            |
| 23 1 polyamide                                                                                                    |                                                                                                    |                | 8                              | FR                         |
| 24 MF500S - Beige Maillot de Bain - Haut/ Swims/<br>polvamide                                                                                                    | suit 62% Cotton - 38 %                                                                                                    |                | 8                              | FR                         |
| MF500S - Beige Maillot de Bain - Bas/ Swimsu                                                                                                    | uit 62% Cotton - 38 %                                                                                                    |                | 8                              | FR                         |
| XH649S - Kaki Pantalon de survêtement/Trac                                                                                                    | cksuit Trousers 100%                                                                                                    |                |                                |                            |
| 26 1 Cotton                                                                                                    |                                                                                                    |                | 20                             | FR                         |
| 27 1 XH649S - Blanc Cassé Pantalon de survêteme<br>100% Cotton                                                                                                    | ent/ Tracksuit Trousers                                                                                                    |                | 20                             | FR                         |

# GEFI GEFI

## 3. Annexes

### 3.3. Exemples de listes de marchandises - suite

#### 3.3.7 Accessoires

|    | А                | В         | C                                                                                                    | D     | E           | F         | G              |
|----|------------------|-----------|----------------------------------------------------------------------------------------------------|-------|-------------|-----------|----------------|
| 1  | NOMBRE DE PIECES | CONTENANT | DESIGNATION                                                                                                    | POIDS | UNITE POIDS | VALEUR HT | PAYS D'ORIGINE |
| 2  | 8                |           | Chaussures Talons Cuir / leather shoes (4 paires)                                                                            |       |             | 600       | FR             |
| 3  | 1                |           | Robe longue plissée 100% taffetas de soie / long pleated dress<br>100%silk taffeta                                           |       |             | 800       | FR             |
| 4  | 1                |           | Robe courte plissée 100% taffetas de soie / Short pleated dress 100%<br>silk taffeta                                         |       |             | 600       | FR             |
| 5  | 1                |           | Robe crochetée en maille 100% coton, pierres de verre noires / Stitched<br>crochet dress 100% cotton with dark, glass stones |       |             | 1000      | FR             |
| 6  | 1                |           | Manteau noir 100% organza de soie réglisse noir / Black coat 100% silk<br>organza with dark circles                          |       |             | 1000      | FR             |
| 7  | 1                |           | Manteau noir avec rubans 100% crêpe de chine / Black coat with ribbons 100% crêpe de chine                                   |       |             | 1000      | FR             |
| 8  | 1                |           | Boléro rouge 100% organza de soie / Red bolero 100% silk organza                                                             |       |             | 700       | FR             |
| 9  | 1                |           | Veste verte avec bandes 100% organza de soie / Green jacket with<br>bands 100% silk organza                                  |       |             | 600       | FR             |
| 10 | 1                |           | Blouson denim piques noires 100% coton / Denim jacket black spines<br>100%cotton                                             |       |             | 400       | FR             |
| 11 | 15               |           | monture optique plastique / Frame optics plastic                                                                             |       |             | 200       | FR             |
| 12 | 15               |           | monture optique métal / Frame optics metal                                                                                   |       |             | 200       | FR             |
| 13 | 45               |           | monture solaire plastique / Frame solar optics                                                                               |       |             | 500       | FR             |
| 14 | 9                |           | monture solaire métal / Frame solar metal                                                                                    |       |             | 110       | FR             |
| 15 | 8                |           | MONTURES OPTIQUES OSLO - METAL                                                                                               |       |             | 400       | ES             |
| 16 | 9                |           | MONTURES SOLAIRES SAIGON - METAL                                                                                             |       |             | 405       | ES             |
| 17 | 9                |           | MONTURES OPTIQUES BOSTON - ACETATE                                                                                           |       |             | 405       | ES             |
| 18 | 8                |           | MONTURES SOLAIRES CAIRO - ACETATE                                                                                            |       |             | 320       | ES             |
| 19 | 9                |           | MONTURES OPTIQUES CANNES - ACETATE                                                                                           |       |             | 450       | ES             |
| 20 | 8                |           | MONTURES OPTIQUES DAKAR - METAL                                                                                              |       |             | 320       | ES             |
| 21 | 1                |           | Echarpe / Scarf 100% laine / 100% Wool                                                                                       |       |             | 30        | FR             |
| 22 | 1                |           | Etole / Stole 100% Soie / 100% Silk                                                                                          |       |             | 29        | RO             |
| 23 | 2                |           | Porte monnaie en Cuir & tissu                                                                                                |       |             | 54        | FR             |
| 24 | 1                |           | Porte carte 100% cuir de vache                                                                                               |       |             | 28        | MA             |
| 25 | 1                |           | Portefeuille fantaisie 100% Vinyl                                                                                            |       |             | 12        | CN             |
| 26 | 1                |           | Parapluie Ramsès bois coton métal                                                                                            |       |             | 55        | GB             |

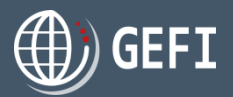

### 3.3. Exemples de listes de marchandises - suite

#### 3.3.8 Bijoux

|    | А                | В                      | C                                                                                                    | D      | E           | F         | G              |
|----|------------------|------------------------|----------------------------------------------------------------------------------------------------|--------|-------------|-----------|----------------|
| 1  | NOMBRE DE PIECES | CONTENANT              | DESIGNATION                                                                                                    | POIDS  | UNITE POIDS | VALEUR HT | PAYS D'ORIGINE |
| 2  | 1                | Boudin1 : Bijoux       | Bague "Angele" petit modèle saphirs rose sur or jaune, 7 gr de poids<br>d'or, 101 saphirs rose pour 1,67 cts / "Angele" ring small model pink<br>sapphires on yellow gold, 7 gr of gold, 101pink sapphires for 1,67 cts | 10     | g           | 2500      | FR             |
| 3  | 1                |                        | Bague "Vicoire" petit modèle en or jaune, 7 gr de poids d'or / "Vicoire" ring<br>small model in yellow gold, 7 gr of gold                                                                                               | 10     | g           | 253       | FR             |
| 4  | 2                |                        | Boucles d'oreille "Vicky" grand modèle en or jaune, poids 35 gr / Earrings<br>"Vicky" large model in yellow gold, weight 35 gr                                                                                          | 35     | g           | 1321      | FR             |
| 5  | 2                |                        | Boucles d'oreille "LINAS" grand modèle en or jaune, poids 35 gr, + 387<br>saphirs rose pour 6,45 cts / Earrings "LINAS" large model in yellow gold,<br>weight 35 gr + 387 pink sapphires for 6,45 cts                   | 35     | g           | 1070      | FR             |
| 6  | 1                |                        | Bracelet "Voire" or jaune, poids 16 gr / Bracelet "Voire" in yellow gold,<br>weight 16 gr                                                                                                    | 16     | g           | 672       | FR             |
| 7  | 1                | Présentoir contenant : | REF 2009 - BAGUE/RING OR BLANC - SAPHIR 5.37CT, DIAMANTS 3.93CT                                                                                                    | 18.00  | g           | 7250      | FR             |
| 8  | 1                |                        | REF 2079 - BAGUE/RING OR JAUNE - TOURMALINE VERTE OVALE<br>5.15CT, DIAMANTS BRUN 4.75CT                                                                                                    | 15.50  | g           | 4950      | FR             |
| 9  | 2                |                        | REF 0774 - BOUCLES D'OREILLES/EARINGS OR BLANC - 6 PERLES<br>DE TAHITI                                                                                                    | 2.60   | g           | 390       | FR             |
| 10 | 2                |                        | REF 0793 - BOUCLES D'OREILLES/EARINGS OR BLANC - 6 PERLES<br>DE CHINE                                                                                                    | 2.80   | g           | 260       | FR             |
| 11 | 1                |                        | REF 0753 - COLLIER/NECKLACE OR BLANC - 3 PERLES DE TAHITI<br>POIRE                                                                                                    | 5.20   | g           | 1100      | FR             |
| 12 | 1                |                        | REF 06102 - COLLIER/NECKLACE OR BLANC - 1 PERLE DE TAHITI + 1<br>PERLE DE CHINE, DIAMANT BRUN 0.37CT, DIAMANTS 0.13CT                                                                                                   | 5.00   | g           | 980       | FR             |
| 13 | 2                |                        | REF 07120 - 1 PENDENTIF + 1 CHAINE / PENDANT OR BLANC - PERLE<br>DE TAHITI 15 MM, 9 PERLES DE KESHI, DIAMANTS 0.12 CT                                                                                                   | 8.90   | g           | 1350      | FR             |
| 14 | 2                |                        | REF D.82070 - BOUCLES D'OREILLES/EARINGS OR BLANC - 2<br>DIAMANTS BRUN 0.41CT, 2 DIAMANTS JAUNE 1.77CT, DIAMANTS<br>BLANC 1.00CT                                                                                        | 4.66   | g           | 5140      | FR             |
| 15 | 1                | Marmottes contenant :  | Collier en or 750 et diamants, crystal de roche, N92044                                                                                                    | 145,51 | g           | 72800     | FR             |
| 16 | 1                |                        | Sautoir en or 750 et diamants, H15198                                                                                                    | 81,26  | g           | 83460     | FR             |
| 17 | 2                |                        | Pendant d'oreilles en or 750, crystal de roche et diamants, N66420                                                                                                    | 30,23  | g           | 29400     | FR             |
| 18 | 1                |                        | Bague en or 750 et diamants, N39731                                                                                                    | 9,8    | g           | 22330     | FR             |

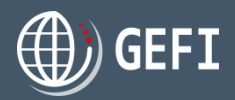

### 3.3. Exemples de listes de marchandises - suite

#### 3.3.9 Œuvres d'art

|    | А                | В         | C                                                                                                    | D     | E           | F         | G              |
|----|------------------|-----------|----------------------------------------------------------------------------------------------------|-------|-------------|-----------|----------------|
| 1  | NOMBRE DE PIECES | CONTENANT | DESIGNATION                                                                                                    | POIDS | UNITE POIDS | VALEUR HT | PAYS D'ORIGINE |
| 2  | 1                |           | ALEXANDRE - 2926 - SANS TITRE - 1989 - TABLEAU NON ENCADRE - 270X160                                                       |       |             | 6600      | FR             |
| 3  | 1                |           | ALEXANDRE - 8197 - OVAL - 1995 - TABLEAU NON ENCADRE -<br>270X160                                                          |       |             | 6600      | FR             |
| 4  | 1                |           | ALEXANDRE - 8198 - BLEU MAGMA VI - 1995 - TABLEAU NON ENCADRE 270X160                                                      |       |             | 4500      | FR             |
| 5  | 1                |           | MAURICIO - 11363 - CAGE III - 2002 - PEINTURE SUR PAPIER - 180X148                                                         |       |             | 1800      | FR             |
| 6  | 1                |           | MAURICIO - 11364 - CAGE IV - 2002 - PEINTURE SUR PAPIER - 180X148                                                          |       |             | 1800      | FR             |
| 7  | 1                |           | MAURICIO -11366 - LE RAPT D'EUROPE - 2002 - PEINTURE SUR PAPIER -<br>180X148                                               |       |             | 1800      | FR             |
| 8  | 1                |           | MAURICIO - 11374 - EUROPA AUX CHATS - 2001 - PEINTURE SUR PAPIER<br>- 180X148                                              |       |             | 1800      | FR             |
| 9  | 1                |           | MAURICIO - 11591 - FEMME ET OISEAUX - 2002 - TAPISSERIE - 212X153                                                          |       |             | 1000      | FR             |
| 10 | 1                |           | MAURICIO - 11594 - MINIATURE DU SOIR - 2002 - TAPISSERIE - 300X800                                                         |       |             | 7300      | FR             |
| 11 | 1                |           | MAURICIO - 11595 - MINIATURE DU MATIN - 2002 - PEINTURE SUR PAPIER<br>300X800                                              |       |             | 7300      | FR             |
| 12 | 1                |           | ALEXANDRE - 30 EX CERF II - 2004 - ESTAMPE SUR PAPIER - 160X120                                                            |       |             | 400       | FR             |
| 13 | 1                |           | ALEXANDRE - 30 EX CERF III - 2004 - ESTAMPE SUR PAPIER - 160X120                                                           |       |             | 400       | FR             |
| 14 | 1                |           | ALEXANDRE - 30 EX CERF IV - 2004 - ESTAMPE SUR PAPIER -<br>160X120                                                         |       |             | 400       | FR             |
| 15 | 1                |           | sculpture en bronze de LEROUGE date 2015 size : 180cm                                                                      | 50    | kg          | 850       | FR             |
| 16 | 1                |           | sculpture en bronze de LARF date 2015 size 110cm titre duo                                                                 | 60    | kg          | 650       | FR             |
| 17 | 1                |           | sculpture en bronze de TORO date 2015 sky is the limit 170cm                                                               | 75    | kg          | 650       | FR             |
| 18 | 1                |           | sculpture en bronze de NICOLAS pomme sur socle date 2015                                                                   | 44    | kg          | 500       | FR             |
| 19 | 1                |           | sculpture en bronze de ZEUS pomme duo date 2015                                                                            | 14    | kg          | 450       | FR             |
| 20 | 1                |           | Sculpture en acier peint (painted steel sculpture). 13F2S. Year 2013.<br>Artist Alain Bouchon. Ref.BL47826                 | 125   | kg          | 2200      | ES             |
| 21 | 1                |           | Photographie noir-blanc originale encadrée/Framed Original BW<br>Photograph Artist: Michel Mt, Fuji, Study 2"41x51cm       | 1     | kg          | 1550      | FR             |
| 22 | 1                |           | Photographie noir-blanc originale encadrée/Framed Original BW<br>Photograph Artist: MICHEL"Huangshan, Study 13"41x51cm     | 1     | kg          | 1550      | FR             |
| 23 | 1                |           | Photographie noir-blanc originale encadrée/Framed Original BW<br>Photograph Artist: MICHEL"Poles and Nakashima"41x51cm     | 1     | kg          | 1950      | FR             |
| 24 | 1                |           | Photographie noir-blanc originale encadrée/Framed Original BW<br>Photograph Artist: MICHEL"Hillside Fence, Study 6"41x51cm | 1     | kg          | 2350      | FR             |

# GEF I

### 3. Annexes

### 3.3. Exemples de listes de marchandises - suite

### 3.3.10 Véhicules

|   | A                | В         | С                                                                                                    | D     | E           | F         | G              |
|---|------------------|-----------|----------------------------------------------------------------------------------------------------|-------|-------------|-----------|----------------|
| 1 | NOMBRE DE PIECES | CONTENANT | DESIGNATION                                                                                               | POIDS | UNITE POIDS | VALEUR HT | PAYS D'ORIGINE |
| 2 | 1                |           | VOITURE DE MARQUE Peugeot Modèle : 307SW N°<br>D'Immatriculation : CG 952 BY N° de série : vf454547777HHH | 1560  | kg          | 7000      | FR             |
| 3 | 1                |           | Quad Marque BOMBARDIER Immatriculation DB 013 CK n°<br>chassis VTC54557FFR447                             | 400   | kg          | 9500      | US             |
| 4 | 1                |           | Quad Marque BRP Immatriculation DR 246 FJ n° chassis<br>VTC5455741596                                     | 363   | kg          | 18000     | CA             |
| 5 | 1                |           | SCOOTER MODELE DJANGO EVASION ROUGE CHASSIS<br>VGAM2AAAAEJ000146                                          | 125   | kg          | 1990      | FR             |

#### 3.3.11 Animaux

|   | A                | В         | С                                                                                                    | D     | E           | F         | G              |
|---|------------------|-----------|----------------------------------------------------------------------------------------------------|-------|-------------|-----------|----------------|
| 1 | NOMBRE DE PIECES | CONTENANT | DESIGNATION                                                                                                    | POIDS | UNITE POIDS | VALEUR HT | PAYS D'ORIGINE |
| 2 | 1                |           | CHEVAL DE POLO (nom): BETI (race): ONC (n° de Sire): 52495686W<br>(n° de puce): 250259805290454 (age): 10 ANS        | 400   | kg          | 3000      | FR             |
| 3 | 1                |           | Étalon de race Islandaise. Nom: Hylur Mihrauni. Robe/Couleur: Pie<br>alezan. Pédigré: Mère: F Sire : 565565478775454 | 500   | kg          | 7000      | IS             |